## **Setup Rigid Body**

## **Marker Placement**

Setup a rigid body with markers or use one of the preconfigured ones. A rigid body should:

- Have at least 3 reflectors
- Reflectors should **not** be placed symetrical
- Reflectors should **not** be just in one line (i.e. like the wand)

## **Create Rigid Body**

## ×

Place the rigid body on the center of the trackingspace so that all markers can be seen by the cameras.

In Motive, go to Menu > Layout > Create.

**Select all reflectors** of the rigid body in the perspective view and Right Click on the Markers > Rigid Body > Create from selected markers.

×

Once created, give the body a **unique name** and choose a **unique Streaming ID**.

Adjust some additional properties if necessary:

- **Smoothing**: The higher the number, the smoother the movements but also creates more latency
- Max Deflection: The maximum distance, in millimeters, that a marker may deviate from its expected position before it is not considered as a part of the rigid body. Lower values creating a more accurate solve but with a higher risk of gaps in the data. Higher deflection settings can allow for more continuous data, but with the potential for less accuracy in the rigid body tracking.

From: https://wiki.zhdk.ch/IASpace/ - **immersive art space** 

Permanent link: https://wiki.zhdk.ch/IASpace/doku.php?id=motive\_rigidbody

Last update: 2019/08/22 07:40

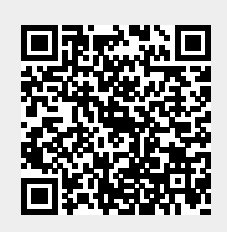

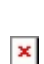

×